## Yksityiskohtainen ohjeistus avustushakemuksen jättämisestä Tievahti-verkkopalvelussa

- 1. Mene sivulle <u>https://app.tievahti.fi/</u> ja kirjaudu sisään tunnuksellasi.
- 2. Paina nappia oikeasta yläkulmasta (kunnan vaakuna ja nimi)

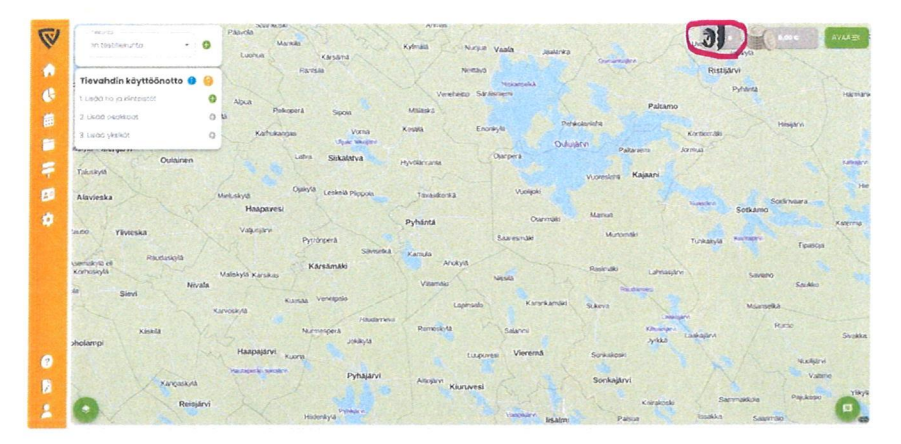

3. Pyydä lupaa hakea avustusta. Kunta tarkastaa ennen varsinaista hakua että tiekunta on oikea olemassa oleva tiekunta.

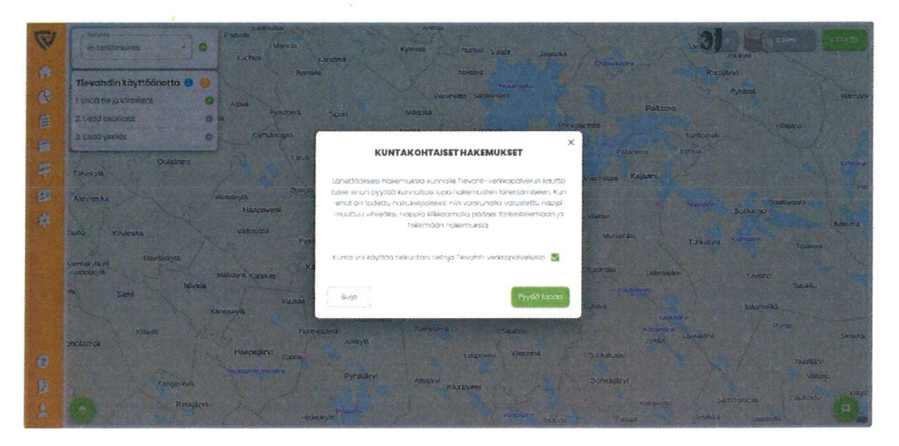

4. Kuntalogo muuttuu vihreäksi, kun tiekunta on todettu hakukelpoiseksi ja avustus on haettavissa. Klikkaa seuraavaksi vihreänä olevaa kuntalogoa.

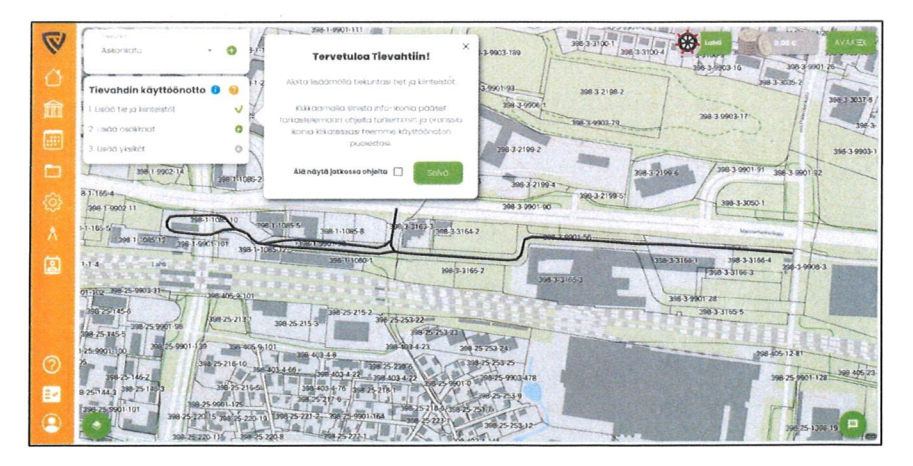

5. Avautuvasta näkymästä Paina "Täytä hakemus" vihreästä napista.

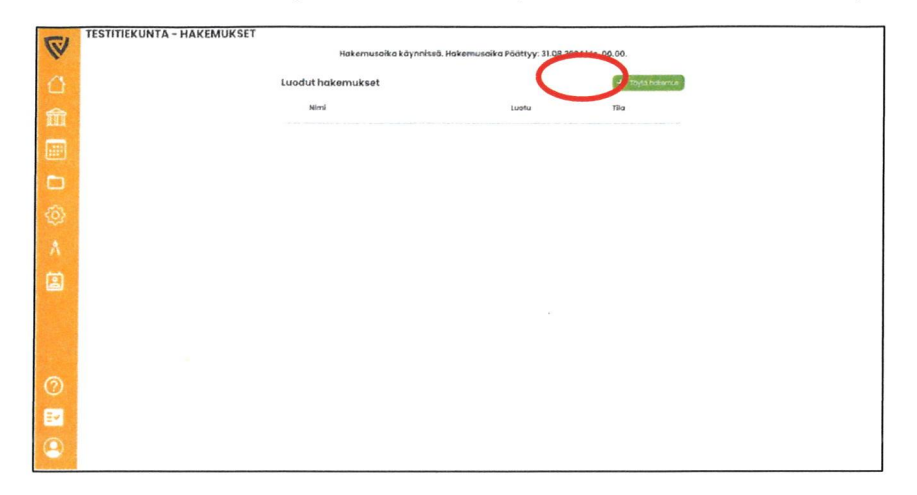

6. Täytä tarvittavat tiedot hakemuksen osalta ja etene välilehti kerrallaan painamalla "Seuraava". Tarkista myös, että tiedot ovat oikein (etenkin Tilinumero).

| 5.1 | TESTITIEKUNTA - HAKEMUK                                             | SET               |                                        |                           |               |                              |               |                           |           |  |
|-----|---------------------------------------------------------------------|-------------------|----------------------------------------|---------------------------|---------------|------------------------------|---------------|---------------------------|-----------|--|
| y.  | Hakemusalika käynnissä. Hakemusalka Päättyys 31.08.2024 kis, 00.00. |                   |                                        |                           |               |                              |               |                           |           |  |
| O   |                                                                     | Lucdut hokemukset |                                        |                           |               | CHIERO                       |               |                           |           |  |
|     |                                                                     |                   | Himi .                                 |                           |               | Luetu                        | The           |                           |           |  |
|     |                                                                     |                   |                                        |                           |               |                              |               |                           |           |  |
|     |                                                                     |                   |                                        |                           |               |                              |               |                           |           |  |
|     |                                                                     | 0                 | 0                                      | 0                         | 0             | 0                            | 0             | 0                         |           |  |
|     | -                                                                   | unnar<br>Innukset | " alk of the first<br>physical and the | -service<br>others active | fian badot    | kuringi girtalagi<br>Terdici | v apos velat. | Evilation y in<br>Upwarys |           |  |
|     | Kuntakohtainen ohjeistus hakemukseen tekoon.                        |                   |                                        |                           |               |                              |               |                           |           |  |
|     |                                                                     |                   |                                        |                           |               |                              |               |                           |           |  |
|     |                                                                     | suge              |                                        |                           |               |                              |               | Seuropea                  |           |  |
|     |                                                                     |                   |                                        |                           |               | The second                   | -             |                           |           |  |
|     |                                                                     |                   |                                        |                           |               |                              |               |                           |           |  |
|     |                                                                     |                   |                                        |                           |               |                              |               |                           |           |  |
|     |                                                                     |                   |                                        |                           |               |                              |               |                           |           |  |
|     |                                                                     |                   |                                        | Sec. Seland               | Sector States | SIN SHEERING                 | Start And     | 1 4 The 1 The             | ED. C. L. |  |

7. Kun olet päässyt viimeiselle välilehdelle ja hakemuksen tiedot ovat oikein, paina "Tallenna ja lähetä".

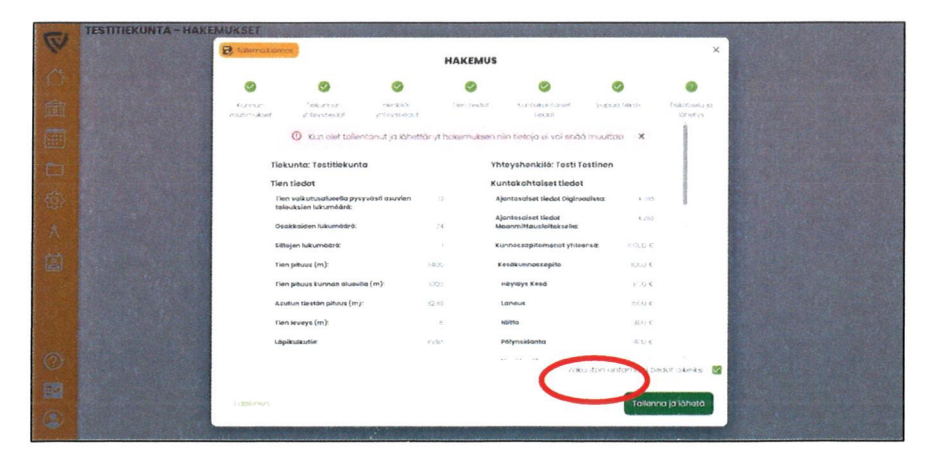

8. Hakemuksesi on nyt tallennettu järjestelmään ja siihen päivittyy tila "Odottaa". Voit nyt painaa Koti-valikosta ja käydä tekemässä tiekunnan käyttöönoton loppuun.

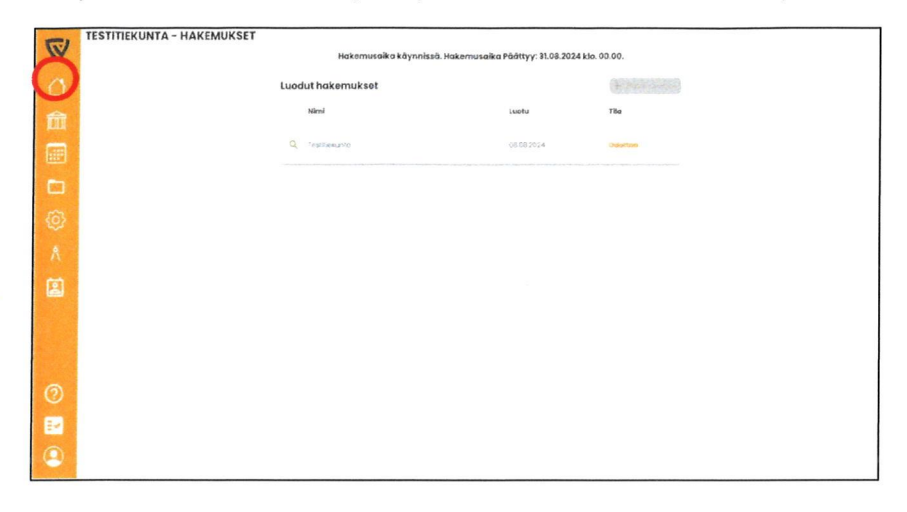

9. Avautuvasta kotinäkymästä voit suorittaa tiekuntasi käyttöönoton loppuun verkkopalvelun ohjeistuksen mukaisesti.

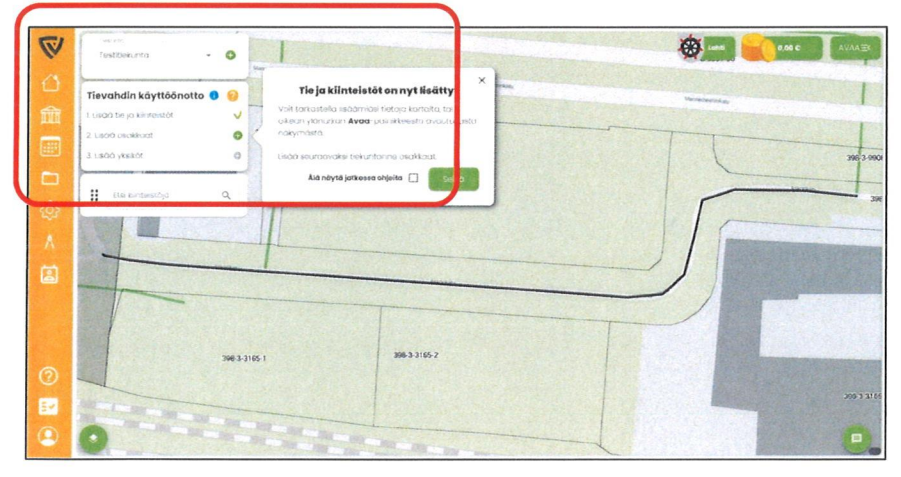

Mikäli tarvitset lisää apua, löydät lisäohjeita painamalla sinistä "Info-kuvaketta". Ohjeistuksen löydät myös osoitteesta: https://tuki.tievahti.fi/

Lisäksi voit olla yhteydessä Tievahti-tukitiimiin.

Tievahti-tukitiimin yhteystiedot: tuki@tievahti.fi 010 2028 444

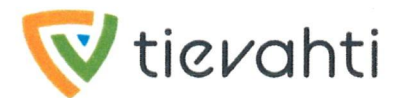